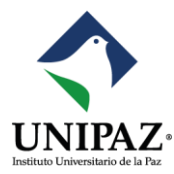

## Instructivo de Inscripción a Programas Académicos de UNIPAZ

Sigue estos pasos para inscribirte en los programas académicos del Instituto Universitario de la Paz - UNIPAZ:

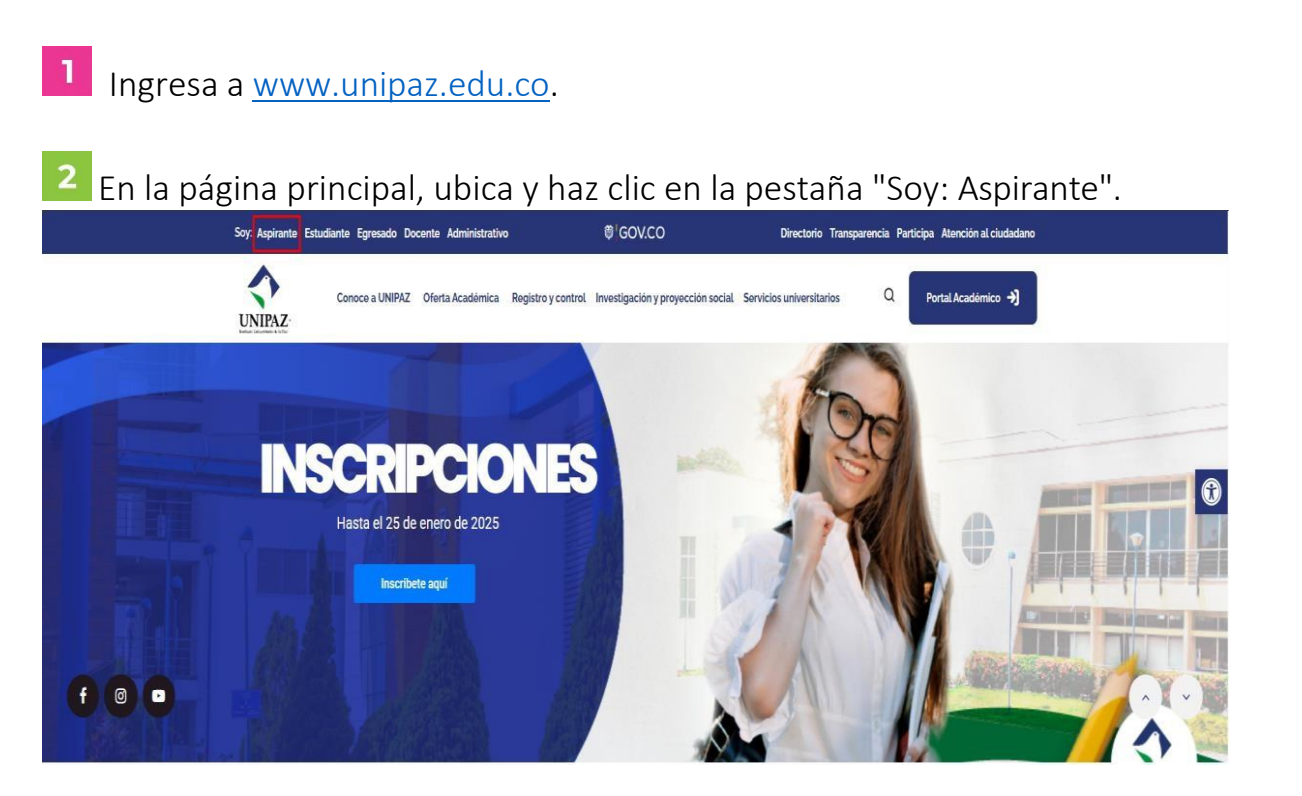

• Conoce el proceso de inscripción: En la sección de aspirantes, selecciona "Conocer más" en el apartado de proceso de inscripción.

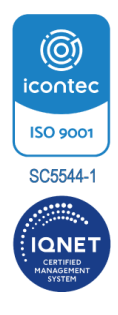

Pág. 1 de 5

atencionalciudadano@unipaz.edu.co
 Página Web: www.unipaz.edu.co
 Teléfono: PBX (607) 611 8210
 Redes: @unipaznoticias

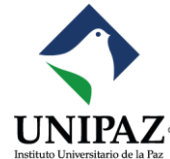

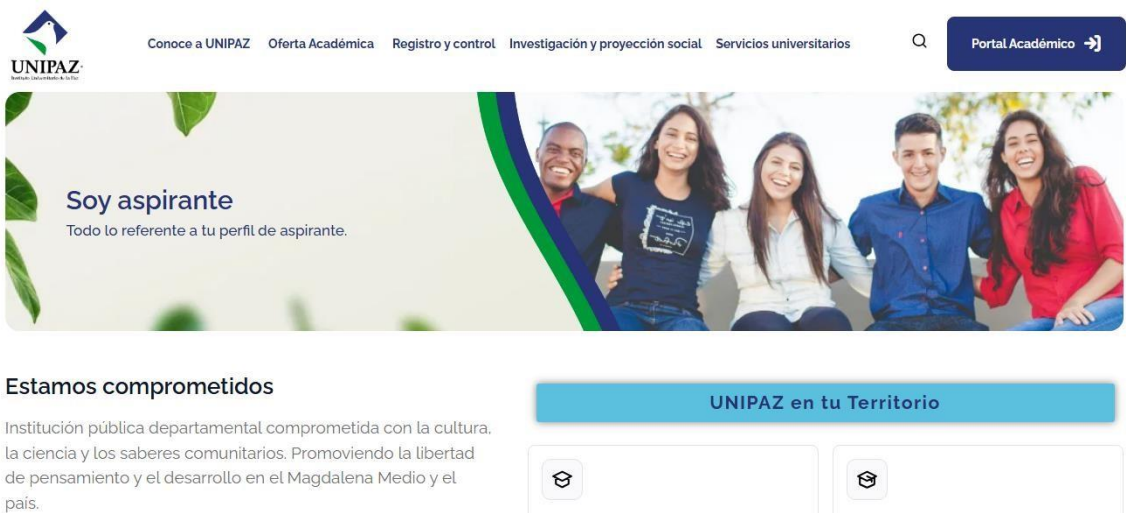

## Contamos con:

- 7 Escuelas Académicas
- 14 Programas de pregrado profesionales
- 4 Programas tecnológicos
- 1 Programa técnico
- 7 Especializaciones
- 1 Especialización tecnológica
- 2 Maestrías.

| UNIPAZ e                               | en tu Territorio                       |
|----------------------------------------|----------------------------------------|
| େ                                      | 9                                      |
| Programas de pregrado<br>Conocer más → | Programas de posgrado<br>Conocer más → |
|                                        | Ē                                      |
| Calendario académico                   | Proceso de inscripción                 |
| Ver calendario 🔸                       | Conocer más 🔶                          |

Inicia tu inscripción: Haz clic en el botón "INSCRIBIRTE AQUÍ".

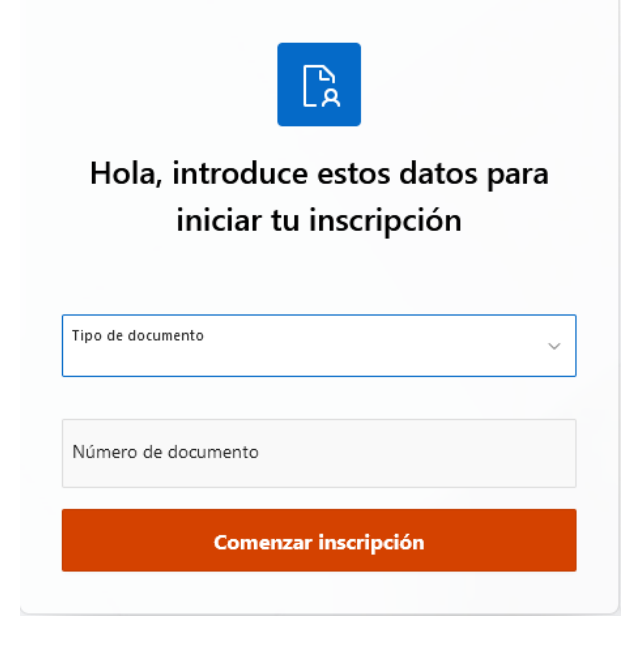

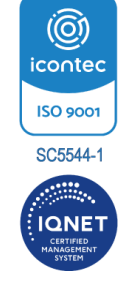

Pág. 2 de 5

atencionalciudadano@unipaz.edu.co
 Página Web: www.unipaz.edu.co
 Teléfono: PBX (607) 611 8210

Redes: @unipaznoticias

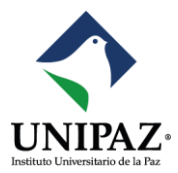

**4** Completa el formulario de inscripción:

- Proporciona la información solicitada.
- Los campos marcados en rojo son obligatorios.

| ter en en en en en en en en en en en en en                                                                                                    | e inscripción                                              |
|----------------------------------------------------------------------------------------------------|------------------------------------------------------------|
| SCTIPCIONES Pregrado Periodo 2025- IS (2025- IS)                                                                                                    | <ul> <li>In inscripción</li> <li>a información.</li> </ul> |
| Dates personales       Progenese on tubes       Permateres       Reserves       Permateres         Dates básicos del aspírante                                                                                                    | <ul> <li>In inscripción</li> <li>a información.</li> </ul> |
| Dates personales     Programa o extudios     Permitarios     Resures     Permitarios       Datos básicos del aspirante       Los datos ingresados a través de este formulario deberrán ser resputadados con los documentos correspondientes de instructivador y pruebas de examene. Esta Universidad podrá invalidari todas las diligencias, pruebas y estudios realizados si se descuber feiseedad en tra       Datos básicos       parte sensitio       parte estudios       parte estudios       parte estudios       parte       parte estudios       parte estudios                                                                                                    | e inscripción                                              |
| Datos básicos del aspirante         Los datos ingresados a través de este hormulario deberán ser resputados con los documentos correspondientes de identificación y pruebas de esamen. Esta Universidad podrá invalidar todas las diligencias, pruebas y estudios realizados si se descuber fateadad en la         Datos básicos         Bede documento<br>constantin       Intercese regestidon<br>sastanacculasissanan       Intercese regestidon<br>sastanaculasissanan       Intercese regestidon<br>sastanaculasissanan       Intercesestidon<br>sastanaculasissana       Inte                                                                                                    | a información.                                             |
|                                                                                                    | a información.                                             |
| Los datos ingresados a través de este formulario deberán ser respañdados con los documentos correspondentes de identificación y pruebas de examen. Esta Universidad podrá invalidar todas las diigencias, pruebas y estudios naticados si se descubre fileaded en la<br>Datos básicos<br>este de sociedadania                                                                                                    | a información.                                             |
| Dates básicos     en de sourceste       en de sourceste     en de sourceste       énde a de cualadamia     in de sourceste       entra especialina     in marcina especialina       entra especialina     in marcina especialina       inter especialina     in especializationa       inter especialina     inter especialina       inter especialina     inter especialina       inter especialina     intere especialina                                                                                                    |                                                            |
| Datase balances       ye de douments     If de commente       ye de douments     If de commente       ye de douments     If de commente       outroe     If maining expedidion       outroe     Segunda spedide       outroe     Segunda spedide       outroe     Segunda spedide       outroe     Segunda spedide       outroe     Segunda spedide       outroe     Segunda spedide       outroe     Segunda spedide                                                                                                    |                                                            |
| ye de decomenta<br>de de decomenta<br>de de decomenta<br>de de decomenta<br>de de decomenta<br>de de decomenta<br>de de decomenta<br>de de decomenta<br>de decomenta<br>decomenta<br>de decomenta<br>de decomenta<br>de decom |                                                            |
| Interregendation     Image: separation     Image: separati                                                                                                    |                                                            |
| Column         Substrate         Build State         Build State                                                                                                    |                                                            |
| An de nacimiento<br>101/2002                                                                                                    |                                                            |
| da é nacimento El Constante de Constante de Constante d<br>Constante de Constante de Constante de Constante de Constante de Constante de Constante de Constante de Constante de Constante de Constante de Constante de Constante de Constante de Constante de Constante de Constante de Constante de C                                                                                                    |                                                            |
|                                                                                                    |                                                            |
|                                                                                                    |                                                            |
| jar de nacimiento                                                                                                    |                                                            |
| nacimiento Provincia de nacimiento Municipio de nacimiento SANTANCIR ALASSINICA E SANTANCIR                                                                                                    |                                                            |
| ncia de nacimiento (texto libre) Município de nacimiento (texto libre)                                                                                                    |                                                            |
|                                                                                                    |                                                            |
| tos de residencia                                                                                                    |                                                            |
| rrsidencia V Provincia de residencia V Municipio de residencia 1=                                                                                                    |                                                            |
| SAVPANDER BARRANCAEEMEIA                                                                                                    |                                                            |
| an er recoma                                                                                                    |                                                            |
| idpio de residencia (texto fizre)                                                                                                    |                                                            |
|                                                                                                    |                                                            |
| tos de contacto                                                                                                    |                                                            |
| electrónico Confermación correo electrónico Teiteno máxi                                                                                                    |                                                            |
|                                                                                                    |                                                            |
| rmación académica                                                                                                    |                                                            |
| Colar donde or godul o está treminando el bachilesato Q, Buscar Limpiar Centro Freña Tin bachilesato 16/11/2019                                                                                                    | •                                                          |
|                                                                                                    |                                                            |
| s socio-económicos                                                                                                    |                                                            |
| nosala                                                                                                    |                                                            |
|                                                                                                    | ~                                                          |
| digma Comunitad negra                                                                                                    |                                                            |
| digana Consumidad nago Sélecióna un valor                                                                                                    |                                                            |
| digma cos un valor                                                                                                    | ×                                                          |
| vilipena comunicada regra                                                                                                    | ~                                                          |
| singens an value Selections un value                                                                                                    | ×                                                          |
| ndigens Canunciad range Canunciad range                                                                                                    | ~                                                          |
| ndigena<br>ione un valer<br>songena valer<br>songena valer<br>son                                                                                                    | v                                                          |

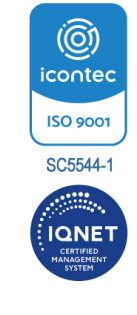

Pág. 3 de 5

🖻 atencionalciudadano@unipaz.edu.co

Página Web: www.unipaz.edu.co

C Teléfono: PBX (607) 611 8210

Redes: @unipaznoticias

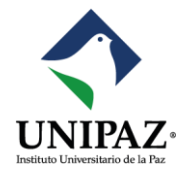

- 5 Selecciona el programa académico de tu interés.
  - Haz clic en "Siguiente".

|           | Personales Programas o escuelos                                                                       | Formulatios          | resumen       | Pinaización inscripción |
|-----------|----------------------------------------------------------------------------------------------------|----------------------|---------------|-------------------------|
|           | ¿Qué estudi                                                                                           | os o programas desea | as solicitar? |                         |
|           |                                                                                                    | + Añadir un programa |               |                         |
|           |                                                                                                    |                      |               |                         |
| rden      | Programa y Centro                                                                                     |                      |               | Acciones                |
| rden<br>1 | Programa y Centro<br>COMUNICACIÓN SOCIAL<br>CENTRO DE INVESTIGACION SANTA LUCIA - UNIPAZ- BARRANCABER | MEJA                 |               | Acciones                |
| rden<br>1 | Programa y Centro COMUNICACIÓN SOCIAL CENTRO DE INVESTIGACION SANTA LUCIA -UNIPAZ- BARRANCABER        | MEJA                 |               | Acciones                |

<sup>6</sup> Proporciona datos complementarios: Ingresa la información adicional requerida y presiona "Siguiente".

| Datos personales | Programas o         | estudios                      | Formularios                         | Resumen  | Finalización inscripción |
|------------------|---------------------|-------------------------------|-------------------------------------|----------|--------------------------|
|                  |                     | Por favor, rellena los siguie | entes cuestionarios para continuar. |          |                          |
|                  | 0                   |                               |                                     |          |                          |
| DA               | TOS COMPLEMENTARIOS |                               |                                     |          |                          |
|                  | Modificar           |                               |                                     |          |                          |
| Cancelar         |                     |                               |                                     | Anterior | Siguiente                |

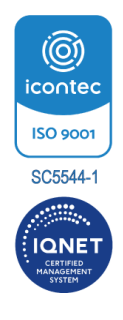

Pág. 4 de 5

atencionalciudadano@unipaz.edu.co
 Página Web: www.unipaz.edu.co
 Teléfono: PBX (607) 611 8210
 Deléno: O colorado de la colorada de la colorada de la c

Redes: @unipaznoticias

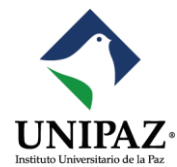

**7** Revisa y confirma tu solicitud: Verifica el resumen de tu inscripción y confirma la información proporcionada.

|          | Resumen de la solicitud Tras confirmar tu inscripción podrás descargar el resguardo y la carta de pago, o acceder al pago online. |                           |
|----------|----------------------------------------------------------------------------------------------------|---------------------------|
|          | DANIEL (Cédula de ciudadanía: )                                                                                                   |                           |
| Orden    | Programa y Centro                                                                                                    | Nombre Criterio           |
| 1        | COMUNICACIÓN SOCIAL<br>CENTRO DE INVESTIGACION SANTA LUCIA - UNIPAZ- BARRANCABERMEIA                                              | Diurno                    |
|          |                                                                                                    |                           |
| Cancelar | Ant                                                                                                    | ior Confirmar inscrinción |

B Genera el recibo de inscripción: Selecciona "Carta de pago" para generar el recibo de inscripción. Importante: Recuerda que tu inscripción solo será válida en el sistema una vez hayas realizado el pago correspondiente

| A                     |                                          |                |  |
|-----------------------|------------------------------------------|----------------|--|
| Ilene pendiente el pa | igo de la inscripción. Por favor, proced | ie al pago.    |  |
|                       |                                          |                |  |
|                       |                                          |                |  |
| 坐 Justificante        | 🖄 Carta de pago                          | Recibir correo |  |
|                       |                                          |                |  |
|                       |                                          |                |  |
|                       |                                          |                |  |